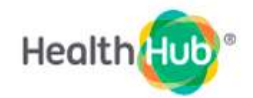

### **HEALTHHUB USER GUIDE**

(version dated 28 Aug 2021)

## Auto-Pay Set-up

# **View Bills on HealthHub**

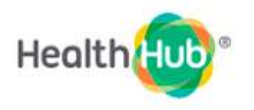

| S/N | Table of Content                            | Page |
|-----|---------------------------------------------|------|
| Α   | Using Mobile Devices to access Auto-Pay via | 3    |
|     | HealthHub Website or HealthHub App          |      |
| В   | Using Desktop/Laptop to access Auto-Pay via | 8    |
|     | HealthHub Website                           |      |
| C   | View Bills on HealthHub                     | 11   |
|     | Contact us                                  | 12   |

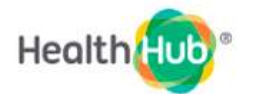

### (A) Using <u>Mobile Devices</u> (e.g. handphone) to access Auto-Pay via HealthHub Website or HealthHub App

| A1) | Access via HealthHub URL<br>(refer to A3 - A4 for access via HealthHub App)<br>Enter HealthHub URL: <u>https://www.healthhub.sg</u> on<br>your mobile device.<br>Click on at top left hand corner for HEALTH<br>eServices → Login with SingPass<br>[NB: SingPass is required to login to HealthHub] | Health     Apportments     Apportments                                                                                                    |
|-----|----------------------------------------------------------------------------------------------------|----------------------------------------------------------------------------------------------------|
| A2) | Click on menu ≡ at top left hand corner to access list<br>of eServices available.                                                                                                    | Legin with sungpose                                                                                                    |
|     | of eServices available.<br>Select <b>PAYMENTS → Auto-Pay Setup</b><br>[Continue on Step A5]                                                                                                    | UIIgPass Account  UIIgPass Account  My Caregiones  COVID-19 RECORDS  Medical  Sis websiste  Int  Health  PERSONAL HEALTH  PERSONAL HEALTH  PERSONAL HEALTH  FAMILY & FREENOS  HEALTH  Auto-Pay Setup  Multi-Pay Setup  Multi-Ray Setup  Multi-Ray S |

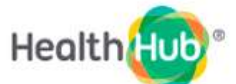

| Δ3)  | Access via HealthHub App                                                                  | E Health (A                                                                                                    |
|------|-------------------------------------------------------------------------------------------|----------------------------------------------------------------------------------------------------|
| /(3) |                                                                                           | Syntam We are upgrading our payment system. Dit. 🗙                                                                                       |
|      | HealthHub App can be downloaded from Apple App<br>Store or Google Play Store              | <b>•</b>                                                                                                    |
|      | Click on menu = at top left hand corner for the list of<br>HealthHub eServices available. | Programmes                                                                                                    |
|      | [NB: SingPass is required to login to HealthHub]                                          |                                                                                                    |
|      |                                                                                           | Convergentition                                                                                                    |
|      |                                                                                           | Articles                                                                                                    |
|      |                                                                                           | Oral Care Tips for Teens to Have<br>Terrific Teeth<br>Dright and cardidant teenage antike start<br>with good oral care or diritial care. |
|      |                                                                                           | All and and                                                                                                    |
|      |                                                                                           | Q&A: Chest Pains                                                                                                    |
|      |                                                                                           |                                                                                                    |
| A4)  | Select Money<br>Matters → Auto-<br>Pay Setup                                              |                                                                                                    |

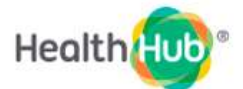

| A5) | Click on <b>Auto-Pay</b><br><b>Setup</b> button to<br>proceed.<br>Next, click on the<br><u>institution</u> which<br>you wish to sign up<br>for.<br>[NB: Sign-up is 1<br>institution at a<br>time.] | <text><section-header><section-header><section-header></section-header></section-header></section-header></text>                                                                                                    | Auto-Pay Setup         Auto-Pay Setup         Select Institution         Khoo Teck Puat Hospital         Admiralty Medical Centre         Yishun Community Hospital                                     |
|-----|----------------------------------------------------------------------------------------------------|----------------------------------------------------------------------------------------------------|----------------------------------------------------------------------------------------------------|
|     |                                                                                                    | Set up Auto Pay for an institution                                                                                                    | васк                                                                                                    |
| A6) | Review and <b>Accept</b><br>the Terms and<br>Conditions.<br>Next, fill up <b>Payor</b><br><b>Details</b>                                                                                           | Health Constrained that KTPH reserves the right to amend any of the terms and coorditions Indextained that KTPH reserves the right to amend any of the terms and coorditions when a prior rocks. Indextained that KTPH reserves the right to amend any of the terms and coorditions when a prior rocks. Indextained that KTPH reserves the right to amend any of the terms and coorditions when a prior rocks. Indextained that KTPH reserves the right to amend any of the terms and coorditions when a prior rocks. Indextained that KTPH reserves the right to amend any of the terms and the terms of the partners to make received to any the partners to make received to any the partners to the received to any the partners of terms of the terms of the terms of the terms of the terms of the terms of terms of | Payor Details   NRIG *   Cantact Number *   #85   Address   Poster Code *   Biots   Unit   Street Address *   • have read the Terms and Conditions and the the second data bases are between and bases. |

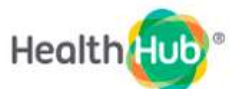

| A7) | You may select or manually add payee (e.g. a relative) to pay bills for.                                                                                       | Auto-Pay Setup                                                                                      |
|-----|----------------------------------------------------------------------------------------------------|----------------------------------------------------------------------------------------------------|
|     | For payment for self and/or dependents, click on specific name under <b>Myself</b> and/or <b>Children</b> ( <i>refer to <u>A8 and A9</u>)</i>                  | Verify Ostalia Add Payee Confirm                                                                    |
|     | To add payees, click on <b>Manually Add Payee</b> button<br>( <i>refer to <u>A10 to A12</u>)</i>                                                               | Select A Payee                                                                                      |
|     |                                                                                                    | MYSELF S                                                                                            |
|     |                                                                                                    |                                                                                                    |
|     |                                                                                                    |                                                                                                    |
|     |                                                                                                    | Manualy Add Payers                                                                                  |
| A8) | Payment for Self or Dependents<br>Names and NRICs or payees are automatically<br>populated.                                                                    | Venty Defails Add Payee Contere                                                                     |
|     | Setup Auto-pay Limit by entering the amount of your<br>choice.<br>[NB: This field cannot be left blank. Enter "0" if you do<br>not wish to set payment limit.] | Enter Payee Details                                                                                 |
|     | Click "Next" to proceed with credit card authorization.                                                                                                    | Bell<br>Set Auto-Pay Limit<br>Enter Amount *                                                        |
|     |                                                                                                    | 20     Four way be charged automaticasy if a terms     within the limit you set. 50 is for no limit |
|     |                                                                                                    | NEXT                                                                                                |
| 10) |                                                                                                    | BACK                                                                                                |
| A9) | for Auto-Pay authorization.                                                                                                    | Tuhun Health (KTPH, YCH and ADMC)                                                                   |
|     | There will be a \$1.00 deduction used to verify validity<br>of the card. This amount will be released/refunded<br>back to the card within 7 workina days       | an constant                                                                                         |
|     |                                                                                                    | No. used                                                                                            |
|     |                                                                                                    |                                                                                                    |

| A10) | Manually Add Payee<br>Enter payee NRIC<br>and click <b>Check if</b><br><b>NRIC is registered</b><br>Enter payee details<br>required:<br>- Name<br>- Relationship<br>- Setup Auto-pay<br>Limit.<br>[Enter "0" if you do<br>not wish to set<br>payment limit] | Verity Dotains Add Pages Control Enter Payoe Details NRIC Check If NRDC 18 registered  NEXT BACK CANCEL                             | Enter Payee Details   NRC   Change Nric   Change Nric   Name *   Spocial   Spocial   Spocial   Stato-Pay Limit   Inter Annual *   \$ 20   Nation the first your set. 50 is the notion?                                                                                                    |
|------|----------------------------------------------------------------------------------------------------|----------------------------------------------------------------------------------------------------|----------------------------------------------------------------------------------------------------|
| A11) | Check payee details. C<br>credit card authorizati                                                                                                    | lick "Next" to proceed with<br>on.                                                                                                  | Confirm Auto-Pay Limit 20.00 Payor Details Payor Name NRIC Payoe Details Payoe Name Relationship Bpoure NRIC NRIC                                                                                                    |
| A12) | Enter the credit card (<br>for Auto-Pay authoriza<br>There will be a \$1.00 c<br>of the card. This amou<br>back to the card within                                                                                                    | VISA or MasterCard) information<br>ation.<br>deduction used to verify validity<br>ant will be released/refunded<br>n 7 working days | Turbun Health (CTPH, YCH and ADMC)         Image: State of the state of the st |

HealthHub®

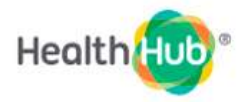

#### (B) Using Desktop/Laptop to access Auto-Pay via HealthHub Website

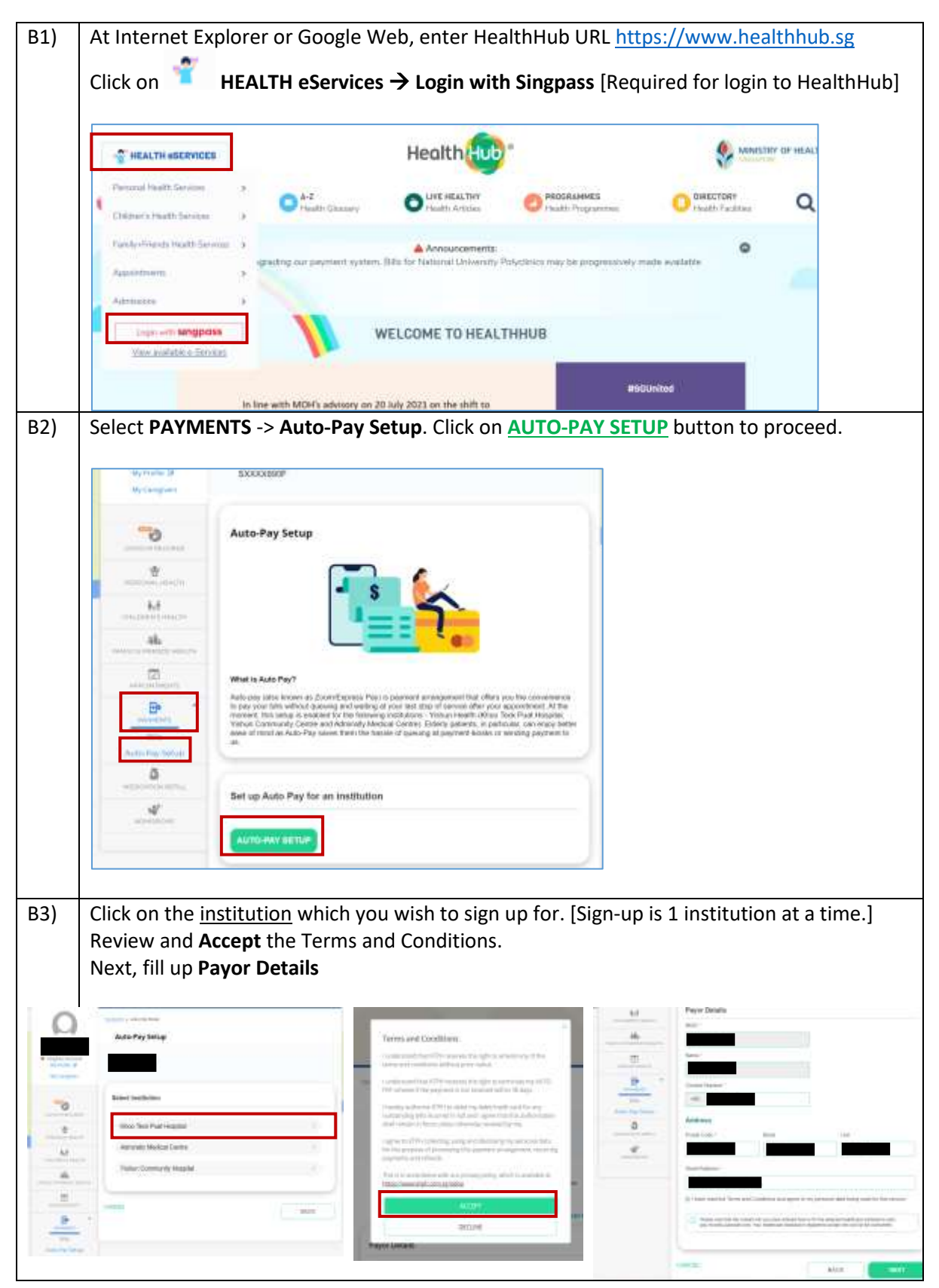

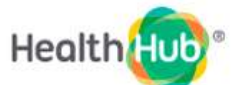

| B4) | You may select or manually add payee (e.g. a relative)<br>to pay bills for.<br>For payment for self and/or dependents, click on<br>specific name under <b>Myself</b> and/or <b>Children</b><br>( <i>refer to</i> <u><b>B5 and B6</b>)<br/>To add payees, click on <b>Manually Add Payee</b> button<br/>(<i>refer to</i> <u><b>B7 to B9</b></u>)</u>                           | Auto-Pay Setup                                                                                                    |
|-----|----------------------------------------------------------------------------------------------------|----------------------------------------------------------------------------------------------------|
| B5) | <ul> <li><u>Payment for Self or Dependents</u><br/>Names and NRICs or payees are automatically<br/>populated.</li> <li>Setup Auto-pay Limit by entering the amount of your<br/>choice.</li> <li>[NB: This field cannot be left blank. Enter "0" if you do<br/>not wish to set payment limit.]</li> <li>Click "Next" to proceed with credit card<br/>authorization.</li> </ul> | Verify Details     Verify Details     Enter Payee Details     Nille     Nille |
| B6) | Enter the credit card (VISA or MasterCard)<br>information for Auto-Pay authorization.<br>There will be a \$1.00 deduction used to verify validity<br>of the card. This amount will be released/refunded<br>back to the card within 7 working days                                                                                                    | Tishan Health (KTPH, YCH and ADMC)                                                                                                    |

|     |                                                                                                    |                                                                                                    | HealthHub®                                                                                                    |  |
|-----|----------------------------------------------------------------------------------------------------|----------------------------------------------------------------------------------------------------|----------------------------------------------------------------------------------------------------|--|
| B7) | Manually Add<br>Payee<br>Enter payee NRIC<br>and click <b>Check if</b><br><b>NRIC is registered</b><br>Enter payee details<br>required:<br>- Name<br>- Relationship<br>- Setup Auto-<br>pay Limit.<br>[Enter "0" if you<br>do not wish to set<br>payment limit] | Verity Colors: And Prayee Enter Payee Details NRC Check IT NEDC 16 YegIster MEXT AGANCEL                    | Contine     Contine     NHRC     Chronges Norle     Name *     Name *     Spottise     Spottise <td< th=""><th></th></td<> |  |
| B8) | Check payee details. C<br>proceed with credit ca                                                                                                    | Click "Next" to<br>ard authorization.                                                                       | Confirm<br>Auto-Pay Limit<br>20.00<br>Payor Details<br>Payor Name<br>NRIC<br>Payoe Details<br>Payoe Name<br>NRIC<br>Relationship<br>Spouse                                                                                                    |  |
| В9) | Enter the credit card (<br>information for Auto-<br>There will be a \$1.00 (<br>verify validity of the c<br>be released/refunded<br>within 7 working days                                                                                                    | VISA or MasterCard)<br>Pay authorization.<br>deduction used to<br>ard. This amount will<br>back to the card | Tohun Health (CTPH, YCH and ADMC)                                                                                                    |  |

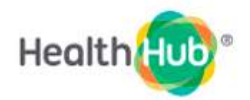

#### (C) View Bills on HealthHub

| 1) | After logging in to                                                            | HealthHub, Select Payment → Bills                                                                                                    |
|----|--------------------------------------------------------------------------------|----------------------------------------------------------------------------------------------------|
|    | <ul> <li>Singlive Account<br/>My hote GP</li> <li>My Centry Version</li> </ul> | Health Records                                                                                                    |
|    | COND-MARCINOL                                                                  |                                                                                                    |
|    | PRACTING MEMORY                                                                | Screening Eligibility Medical<br>Reports/Certificates<br>Requests                                                                                                    |
|    | ALL<br>DAMAC A FREEDON MEALTH                                                  | What suit simesting search you are quertern<br>manual. Chry for requests the max alloc. Ark: Clin.<br>MH, Sch. JAC. Kin. «The NTPGH, NUM, Selv and<br>TTEM.                                                                         |
|    | epicoutridients                                                                | Las granes n.n. Las granes n.n.                                                                                                    |
|    |                                                                                |                                                                                                    |
|    | Auto-Pay Setup                                                                 |                                                                                                    |
|    | HEDCARDARETU.                                                                  |                                                                                                    |
| 2) | Select <b>Profile for p</b><br>EG: My Bills                                    | ayment                                                                                                    |
|    | Sirgives Adams<br>My Printer (2)                                               | SELECT PROFILE FOR PAYMENT View and make payment for your medical bills from participating public healthcare institutions. Note: There will be daily system maintenance from 9:55pm until 10:05pm, and 11:25pm to 11:35pm. My Bills |
|    |                                                                                |                                                                                                    |
|    | USAN ARCONS                                                                    | Children's Dills                                                                                                    |
|    | Ministration and a                                                             |                                                                                                    |
|    | Contraction and                                                                |                                                                                                    |
|    | Sile<br>Pointe a francisc storage                                              |                                                                                                    |
|    | An Proper Conjunction                                                          |                                                                                                    |
|    | Bully Settat                                                                   |                                                                                                    |

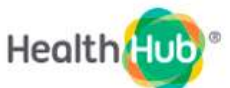

| - angress Account                                                                                                    |                                                                                                    |                                                                                                    |
|----------------------------------------------------------------------------------------------------|----------------------------------------------------------------------------------------------------|----------------------------------------------------------------------------------------------------|
| My Prohie Lar<br>My Caregivers                                                                                                    | Outstanding Bills by Cluster                                                                                                    |                                                                                                    |
| -0                                                                                                    | Due to some errors from some of our systems, the bills listed here may complete. Please refresh the screen or try again later. (PAY0022)                                                                                                    | not be                                                                                                    |
| PERSONAL HEALTH                                                                                                    | Mational Healthcare Group<br>Amount to pay:                                                                                                    | >                                                                                                    |
| CHEDRENSHEATH                                                                                                    | National University Health System<br>Amount to pay:                                                                                                    | >                                                                                                    |
|                                                                                                    | SingHealth                                                                                                    | >                                                                                                    |
| 1                                                                                                    | and an and a second second sec                                                                                                    |                                                                                                    |
| lect the bills you w<br>lect <u>History Tab</u> fo                                                                                                    | vish to view on <b>View Bill Details → Dow</b><br>r Bill which have <u>no outstanding</u> amour                                                                                                    | nload Bill                                                                                                    |
| lect the bills you w<br>lect <u>History Tab</u> fo                                                                                                    | vish to view on View Bill Details → Dow<br>or Bill which have <u>no outstanding</u> amour                                                                                                    | nload Bill                                                                                                    |
| elect the bills you w<br>elect <u>History Tab</u> fo                                                                                                    | vish to view on View Bill Details → Dow<br>or Bill which have <u>no outstanding</u> amour                                                                                                    | nload Bill                                                                                                    |
| elect the bills you we<br>elect <u>History Tab</u> fo<br>The Atour \$ 116.25                                                                                                    | Vish to view on View Bill Details → Dow<br>or Bill which have <u>no outstanding</u> amoun<br>Final Amount Payable<br>Hereine<br>Hereine<br>Here | nload Bill<br>ht                                                                                                    |
| I elect the bills you we<br>lect <u>History Tab</u> for<br>Vite Aroun: \$ 116.25<br>Vite Aroun: \$ 116.25<br>Vite Aroun: \$ 116.25<br>Vite Aroun: \$ 210 your and \$ 200 your and \$ 200 your a                                                                                                    | Vish to view on View Bill Details → Dow<br>or Bill which have <u>no outstanding</u> amount<br>for Bill which have <u>no outstanding</u> amount<br>for the state of the state of the state<br>final Amount Payable<br>final Amount Payable<br>final Amount Payable<br>final Amount Payable<br>final Amount Payable<br>final Amount Payable<br>final Amount Payable<br>final Amount Payable<br>final final final final<br>final final final final final<br>final final final final final<br>final final final final final final<br>final final final final final final<br>final final final final final final<br>final final final final final final final<br>final final final final final final final final<br>final final final final final final final final final final<br>final final                                                                                                    | nload Bill<br>ot<br>states<br>covers<br>a<br>covers<br>a<br>s 108.23<br>s 108.23  |
| Please the bills you we<br>elect the bills you we<br>elect History Tab fo<br>Title Artouri \$ 116.25<br>Title Artouri \$ 116.25<br>Hetterd Artouri \$ 1000<br>Title Artouri \$ 1000<br>Hetterd Artouri \$ 1000<br>Hetterd \$ 1000<br>Hetterd Artouri \$ 1000<br>Hetterd Artouri \$ 10000<br>Hetterd Artouri \$ 10000<br>Hetterd Artouri \$ 10000<br>Hetterd Artou                                                                                                    | Vish to view on View Bill Details → Dow<br>or Bill which have <u>no outstanding</u> amour                                                                                                    | nload Bill<br>at                                                                                                    |
| elect the bills you we<br>elect History Tab fo<br>Table Actourt \$ 116.25<br>Table Actourt \$ 116.25<br>Herein Actourt \$ 116.25<br>Herein Actourt \$ 116.25<br>Here                                                                                                    | Amount to pay.                                                                                                    | nload Bill<br>at<br>6 Gentes<br>6 Gentes<br>6 S 108.25<br>6 S 108.25<br>8 108.25<br>8 1       |
| elect the bills you we<br>elect <u>History Tab</u> for<br>Table Antown B 116.25<br>• www.file Common Common Common<br>Common Common Common<br>Common Common Common<br>Common Common Common<br>Common Common Common<br>Common Common<br>Common Common<br>Common Common<br>Common Common<br>Common Common<br>Common Common<br>Common Common<br>Common Common<br>Common Common<br>Common Common<br>Common<br>Common Common<br>Common<br>Commo | Amount to pay:<br>vish to view on View Bill Details -> Dow<br>or Bill which have no outstanding amount                                                                                                    | nload Bill<br>ot<br>s 108.23<br>c Caeros<br>a<br>c Caeros<br>b 187.06<br>b 187.06<br>b 187    |
| elect the bills you we elect <u>History Tab</u> for Total Actours:                                                                                                    | Amount to pay:<br>vish to view on View Bill Details -> Dow<br>or Bill which have <u>no outstanding</u> amount                                                                                                    | nload Bill<br>ht<br>60ems<br>60ems<br>61<br>8 108.25<br>6 512.56<br>8 197.56<br>8 197.56<br>8 |

#### Contact Us

If you need further assistance on this registration process, please kindly contact us at 6602 3151 Or please leave your name and contact number via the link below or scan the QR code on the right. We will contact you upon receipt of your request.

https://form.gov.sg/611a3eb23d48c70012142e00

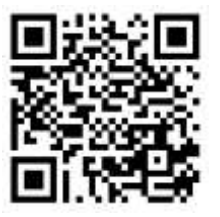